# **Initial Configuration Steps of FireSIGHT Systems**

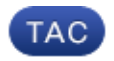

Document ID: 118595

Contributed by Nazmul Rajib and Jose Escobar, Cisco TAC Engineers. Oct 09, 2014

# Contents

Introduction Prerequisite Configuration Step 1: Initial Setup Step 2: Install Licenses Step 3: Apply the System Policy Step 4: Apply the Health Policy Step 5: Register Managed Devices Step 6: Enable Installed Licenses Step 7: Configure Sensing Interfaces Step 8: Configure the Intrusion Policy Step 9: Configure and Apply an Access Control Policy Step 10: Verify If the FireSIGHT Management Center Receives Events Additional Recommendation

# Introduction

After you reimage a FireSIGHT Management Center or a FirePOWER Device, you need to complete several steps to make the system fully functional and to generate alerts for intrusion events; such as, installing license, registering the appliances, applying health policy, system policy, access control policy, intrusion policy etc. This document is a supplement to the FireSIGHT System Installation Guide.

# Prerequisite

This guide assumes that you have carefully read the FireSIGHT System Installation Guide.

# Configuration

### **Step 1: Initial Setup**

On your FireSIGHT Management Center, you must complete the setup process by logging into the web interface and specifying initial configuration options on the setup page, depicted below. On this page, you must change the admin password, and can also specify network settings such as Domain and DNS servers, and the time configuration.

| Change Password                                                                                                    |                                                                       |  |  |  |  |  |
|----------------------------------------------------------------------------------------------------|-----------------------------------------------------------------------|--|--|--|--|--|
| Use these fields to change the password for the admin account. Sourcefire recommends that you use a password that has at least eight alphanumeric characters of mixed case and includes at least one numeric character. Avoid using words that appear in a dictionary. |                                                                       |  |  |  |  |  |
| New Password                                                                                                    |                                                                       |  |  |  |  |  |
| Confirm                                                                                                    |                                                                       |  |  |  |  |  |
| Network Settings                                                                                                    |                                                                       |  |  |  |  |  |
| Use these fields to specify network-related information for th                                                                                                    | e management interface on the appliance.                              |  |  |  |  |  |
| Protocol                                                                                                    | IPv4 O IPv6 O Both                                                    |  |  |  |  |  |
| IPv4 Management IP                                                                                                    |                                                                       |  |  |  |  |  |
| Netmask                                                                                                    |                                                                       |  |  |  |  |  |
| IPv4 Default Network Gateway                                                                                                    |                                                                       |  |  |  |  |  |
| Hostname                                                                                                    |                                                                       |  |  |  |  |  |
| Domain                                                                                                    |                                                                       |  |  |  |  |  |
| Primary DNS Server                                                                                                    |                                                                       |  |  |  |  |  |
| Secondary DNS Server                                                                                                    |                                                                       |  |  |  |  |  |
| Tertiary DNS Server                                                                                                    |                                                                       |  |  |  |  |  |
| Time Settings                                                                                                    |                                                                       |  |  |  |  |  |
| Use these fields to specify how you want to set the time for t                                                                                                    | he Defense Center.                                                    |  |  |  |  |  |
| Set My Clock                                                                                                    | Via NTP from     Manually     2013 ▼ / July     ▼ / 19 ▼ , 9 ▼ : 25 ▼ |  |  |  |  |  |
| Current Time                                                                                                    | 2013-07-19 09:25                                                      |  |  |  |  |  |
| Set Time Zone                                                                                                    | America/New York                                                      |  |  |  |  |  |

You can optionally configure recurring rule and geolocation updates as well as automatic backups. Any feature licenses can also be installed at this point.

| Recurring Rule Update Imports                                                                                                    |                                                                                                    |                                                                                                    |
|----------------------------------------------------------------------------------------------------|----------------------------------------------------------------------------------------------------|----------------------------------------------------------------------------------------------------|
| Use these fields to schedule recurring rule                                                                                       | updates.                                                                                                  |                                                                                                    |
| Install Now<br>Enable Recurring Rule Update Imports                                                                               |                                                                                                    |                                                                                                    |
| Recurring Geolocation Opdates                                                                                                    | de manlara fina condutara Mata that condutara                                                             | nu ha lana and ana tala uu ta 45 minutaa                                                                                       |
| Use these tields to schedule recurring week                                                                                       | wy geolocation updates. Note that updates n                                                               | ay be large and can take up to 45 minutes.                                                                                     |
| Install Now                                                                                                    |                                                                                                    |                                                                                                    |
| Enable Recurring Weekly Updates                                                                                                   |                                                                                                    |                                                                                                    |
| Automatic Backups                                                                                                    |                                                                                                    |                                                                                                    |
| Use this field to schedule automatic configu                                                                                      | ration backups.                                                                                           |                                                                                                    |
| Enable Automatic Backups                                                                                                    |                                                                                                    |                                                                                                    |
| License Settings                                                                                                    |                                                                                                    |                                                                                                    |
| To obtain your license, navigate to<br>emailed to the contact person on your supp<br>Add/Verify. If your browser cannot access to | where you will be port contract. Follow the on-screen instruction he internet, switch to a host that can. | and the activation key, which was<br>ns to generate a license, which will be emailed to you. Paste the license below and click |
| License Key                                                                                                    |                                                                                                    |                                                                                                    |
| Add/Verify                                                                                                    |                                                                                                    |                                                                                                    |
| Туре                                                                                                    | Description                                                                                               | Expires                                                                                                    |

On this page, you can also register a device to the FireSIGHT Management Center and specify a detection mode. The detection mode and other options you choose during registration determine the default interfaces, inline sets, and zones that the system creates, as well as the policies that it initially applies to managed devices.

| Device Registration                                                                                                    |                                                                                                    |                                             |                               |                                            |                              |                         |                            |
|----------------------------------------------------------------------------------------------------|----------------------------------------------------------------------------------------------------|---------------------------------------------|-------------------------------|--------------------------------------------|------------------------------|-------------------------|----------------------------|
| Use this section to add, license, and apply initial<br>high availability pair. If you enable the Apply Det<br>Control, or Network Discovery) you configured<br>Click Add to add each device.                                                                                                    | access control policies to pre-registered dev<br>tault Access Control Policies option, the appli<br>for the device. | ices. Note that you<br>ed policy for each ( | I do not neer<br>device deper | d to add devices to<br>nds on the detectio | the seconda<br>n mode (Inlin | ry Defen:<br>ie, Passiv | æ Center in a<br>e, Access |
| Apply Default Access Control Policies                                                                                                    | Ø                                                                                                    |                                             |                               |                                            |                              |                         |                            |
| Hostname/IP Address                                                                                                    | Registration Key                                                                                                    | Protection                                  | Control                       | URL Filtering                              | Malware                      | VPN                     |                            |
|                                                                                                    |                                                                                                    |                                             |                               |                                            |                              |                         | Add                        |
| IF FOU DO NOT AGREE TO ALL OF THE TERMS AND CONDITIONS CONTAINED IN THIS AGREEMENT, THEN SUBRICEPIRE IS UNWILLING TO LICENSE THE LICENSED MATERIALS TO YOU, IN WHICH CASE YOU MAY NOT DOWNLOAD, INSTALL OR USE ANY OF THE LICENSED MATERIALS.<br>IF YOU DO NOT AGREE TO THE TERMS AND CONDITIONS OF THIS AGREEMENT DO NOT INITIATE USE OF THE PRODUCT. BY SELECTING 'I ACCEPT,'' "OK," "CONTINUE," "YES," "NEXT" OR BY INSTALLING OR USING THE LICENSED MATERIALS IN ANY WAY, YOU ARE INDICATING YOUR COMPLETE UNDERSTANDING AND ACCEPTANCE OF THE TERMS AND CONDITIONS OF THIS AGREEMENT. IF YOU DO NOT AGREE TO THE TERMS OF THIS AGREEMENT, DO NOT INSTALL OR USE THE PRODUCT.            |                                                                                                    |                                             |                               |                                            |                              |                         |                            |
| If You are located outside of the United States, then Sourcefire International GmbH, a subsidiary located in Switzerland, shall be a party to this Agreement with You and<br>the party licensing the Licensed Materials to You hereunder. This Agreement governs Your access and use of the Sourcefire Products, except to the extent there is a<br>separate written agreement signed by both You and Sourcefire that expressly states that it governs Your use of the Sourcefire Products. In the event of a conflict between<br>the provisions of such a written agreement and this Agreement, the order of precedence shall be (1) the separate signed agreement, and (2) this Agreement. |                                                                                                    |                                             |                               |                                            |                              |                         |                            |
| 1. DEFINITIONS                                                                                                    |                                                                                                    |                                             |                               |                                            |                              |                         |                            |
| The following capitalized terms shall have the                                                                                                    | following meanings in this EULA:                                                                                    |                                             |                               |                                            |                              |                         |                            |
| 1.1. "Appliance" means any Sourcefire-brand                                                                                                    | led network security appliance made available                                                                       | le to You, consistin                        | ig of Hardwa                  | are and pre-installe                       | d Sourcefire                 | Software                | and/or                     |
| I have read and agree to the END USER L                                                                                                    | ICENSE AGREEMENT                                                                                                    |                                             |                               |                                            |                              |                         |                            |
|                                                                                                    |                                                                                                    |                                             |                               |                                            |                              |                         |                            |

### Step 2: Install Licenses

If you did not install licenses during the initial setup page, you can complete the task by following these steps:

- Navigate to the following page: *System > Licenses*.
- Click on Add New License.

| Add Featu   | Ire License                                                                                                    |
|-------------|----------------------------------------------------------------------------------------------------|
| License Key |                                                                                                    |
|             |                                                                                                    |
| License     |                                                                                                    |
|             |                                                                                                    |
|             | Get License Verify License Submit License                                                                         |
|             | If your web browser cannot access the Internet, you must switch to a host with Internet access<br>and navigate to |
|             | Using the license key, follow the on-screen instructions to generate a license.                                   |
|             | Return to License Page                                                                                            |

If you did not receive a license, contact the Sales Representative of your account.

### Step 3: Apply the System Policy

The System Policy specifies the configuration for Authentication Profiles and Time Synchronization between the FireSIGHT Management Center and managed Devices. To configure or Apply the System Policy navigate to *System > Local > System Policy*. A default System Policy is provided but needs to be applied to any managed devices.

#### **Step 4: Apply the Health Policy**

The Health Policy is used to configure how managed devices report their health status to the FireSIGHT Management Center. To configure or Apply the Health Policy navigate to *Health > Health Policy*. A default Health Policy is provided but needs to be applied to any managed devices.

#### **Step 5: Register Managed Devices**

If you did not register devices during the initial setup page, read this document for instructions on how to register a device to a FireSIGHT Management Center.

### **Step 6: Enable Installed Licenses**

Before you can use any feature license on your appliance, you need to enable it for each managed device.

1. Navigate to the following page: *Devices > Device Management*.

- 2. Click on the device for which you want to enable the licenses and enter the Device tab.
- 3. Click the *Edit* (*pencil* icon) next to License.

| License        |     | Ø |
|----------------|-----|---|
| Protection:    | Yes |   |
| Control:       | Yes |   |
| Malware:       | Yes |   |
| URL Filtering: | Yes |   |
| VPN            | Yes |   |

Enable the required licenses for this device and click Save.

Notice the message "*You have unapplied changes*" on the top right corner. This warning remains active even if you navigate away from the device management page until you click the *Apply Changes* button.

|          | 🕕 Health        | System  | Help 🔻  | admin <del>v</del> |
|----------|-----------------|---------|---------|--------------------|
|          |                 |         |         |                    |
| 🛕 You ha | ave unapplied ( | changes | V Apply | Changes            |
|          |                 |         |         |                    |
|          |                 |         |         |                    |

#### **Step 7: Configure Sensing Interfaces**

- 1. Navigate to the following page *Devices > Device Management*.
- 2. Click the *Edit* (pencil) icon for the sensor of your choice.
- 3. Under the *Interfaces* tab, click the *Edit* icon for the interface of your choice.

| Edit Interface ? >                                      |         |        |          |        |         |  |  |  |  |
|---------------------------------------------------------|---------|--------|----------|--------|---------|--|--|--|--|
| None                                                    | Passive | Inline | Switched | Routed | HA Link |  |  |  |  |
| Please select a type above to configure this interface. |         |        |          |        |         |  |  |  |  |
|                                                         |         |        | Save     |        | Cancel  |  |  |  |  |

Select either a Passive or Inline interface configuration. Switched and Routed interfaces are beyond the scope of this article.

#### **Step 8: Configure the Intrusion Policy**

- Navigate to the following page: *Policies > Intrusion > Intrusion Policy*.
- Click on *Create Policy* and the following dialog box is displayed:

| Create Intrusion Policy                   |                                      | ? X    |
|-------------------------------------------|--------------------------------------|--------|
| Policy Information                        |                                      |        |
| Name *                                    | 1                                    |        |
| Description                               |                                      |        |
| Drop when Inline                          |                                      |        |
| Base Policy                               | Connectivity Over Security \$        |        |
| Variables<br>Use the system default value | e                                    |        |
| Networks to protect                       | any                                  |        |
| * Descied                                 |                                      |        |
| ★ Required                                | Create Policy Create and Edit Policy | Cancel |

You must assign a name and define the base policy to be used. Depending on your deployment you can chose to have the option *Drop when Inline* enabled. Define the networks you want to protect to reduce false positives and improve the performance of the system.

Clicking on *Create Policy* will save your settings and create the IPS policy. If you want to make any modification to the intrusion policy, you can choose *Create and Edit Policy* instead.

*Note*: Intrusion policies are applied as part of the Access Control policy. After an Intrusion policy is applied, any modifications can be applied without reapplying the whole Access Control policy by clicking the *Reapply* button.

#### **Step 9: Configure and Apply an Access Control Policy**

- 1. Navigate to *Policies > Access Control*.
- 2. Click on *New Policy*.

| New Access Contro     | I Policy            | ? | × |
|-----------------------|---------------------|---|---|
| Name:<br>Description: |                     |   |   |
| Default Action:       | ○ Block all traffic |   |   |
| Available Devices     | Selected Devices    |   |   |
| search                | Add to Policy       |   |   |
|                       | Save Cancel         |   |   |

- 3. Provide a *Name* for the policy and a *Description*.
- 4. Select *Intrusion Prevention* as the *Default Action* of the Access Control policy.
- 5. Finally select the *Targeted Devices* to which you want to apply the access control policy, and click *Save*.
- 6. Select your Intrusion policy for the default action.

| Rul      | as Targets (1)     | Security Intellig | gence | HTTP Res      | sponses    | Advance     | ed  |    |     |                                   |             |              |                |              |     |   |
|----------|--------------------|-------------------|-------|---------------|------------|-------------|-----|----|-----|-----------------------------------|-------------|--------------|----------------|--------------|-----|---|
| <b>m</b> | Filter by Device   |                   |       |               |            |             |     |    | 0   | Add Categ                         | jory 🔘      | Add Rule     | Search Rules   | 5            |     | × |
| #        | Name               | So<br>Zo          | ource | Dest<br>Zones | Sou<br>Net | Dest<br>Net | VLA | U9 | Арр | Src P                             | Dest        | URLs         | Action         | 0            | , • |   |
| Adn      | inistrator Rules   |                   |       |               |            |             |     |    |     |                                   |             |              |                |              |     |   |
| This     | category is empty. |                   |       |               |            |             |     |    |     |                                   |             |              |                |              |     |   |
| Star     | dard Rules         |                   |       |               |            |             |     |    |     |                                   |             |              |                |              |     |   |
| This     | category is empty. |                   |       |               |            |             |     |    |     |                                   |             |              |                |              |     |   |
| Roo      | t Rules            |                   |       |               |            |             |     |    |     |                                   |             |              |                |              |     |   |
| This     | category is empty. |                   |       |               |            |             |     |    |     |                                   |             |              |                |              |     |   |
| Def      | ult Action         |                   |       |               |            |             |     |    |     | Intrusio                          | n Preventio | on: Balance  | d Security and | Connectivity |     |   |
|          |                    |                   |       |               |            |             |     |    |     |                                   |             | Sourcefin    | e Authored Pol | licies       |     |   |
|          |                    |                   |       |               |            |             |     |    |     | Access                            | Control: Bl | ock All Traf | fic            |              |     |   |
|          |                    |                   |       |               |            |             |     |    |     | Access Control: Trust All Traffic |             |              |                |              |     |   |
|          |                    |                   |       |               |            |             |     |    |     | Network                           | k Discovery | Only         |                |              |     |   |
|          |                    |                   |       |               |            |             |     |    |     | Intrusio                          | n Preventio | on: Experin  | ental Policy 1 |              |     |   |
|          |                    |                   |       |               |            |             |     |    |     | Intrusio                          | n Prevente  | on: Connec   | ivity Over Sec | urity        |     |   |
|          |                    |                   |       |               |            |             |     |    |     | Intrusio                          | n Preventi  | on: Balance  | a security and | Connectivity |     |   |
|          |                    |                   |       |               |            |             |     |    |     | Intrusio                          | n Prevente  | on: security | Cover Connec   | avity        |     |   |
|          |                    |                   |       |               |            |             |     |    |     | Intervie                          | n Breventu  | n: Default   | Security Over  | Connectivity |     | 1 |
|          |                    |                   |       |               |            |             |     |    |     | Intrusio                          | in Prevents | on: Detault  | Security Over  | Connectivity |     |   |

7. Connection logging must be enabled to generate connection events. Click the drop down menu which is right of the *Default Action*.

| Logging                        |                                            | ? X |  |  |  |  |  |  |  |
|--------------------------------|--------------------------------------------|-----|--|--|--|--|--|--|--|
| Log at Beginning of Connection |                                            |     |  |  |  |  |  |  |  |
| Cog at End of Connection       |                                            |     |  |  |  |  |  |  |  |
| Send Conn                      | ection Events to:                          |     |  |  |  |  |  |  |  |
| 🗹 Defense                      | Center                                     |     |  |  |  |  |  |  |  |
| Syslog                         | Select a Syslog Alert Configuration        |     |  |  |  |  |  |  |  |
|                                | rap Select an SNMP Alert Configuration 💙 🕥 |     |  |  |  |  |  |  |  |
|                                |                                            |     |  |  |  |  |  |  |  |
|                                |                                            |     |  |  |  |  |  |  |  |
|                                | OK Cancel                                  |     |  |  |  |  |  |  |  |

8. Choose to log connections at either the beginning or the end of the connection. The events can be logged on the FireSIGHT Management Center, a syslog location, or through SNMP.

*Note*: It is not recommended to log at both ends of the connection because every connection (except blocked connections) will be logged twice. Logging at the beginning is useful for connections that will be blocked, and logging at the end is useful for all other connections.

9. Click OK. Note that the color of the logging icon has changed.

10. You may add an *Access Control Rule* at this time. The options you can use depend on the type of licenses you have installed.

11. When you are finished making changes. click the *Save and Apply* button. You will notice a message indicating you have unsaved changes on your policy on the upper right corner until the button is clicked.

|    | You have unsave | d changes 📔 Sa | ave 🛛 🔀 Car  | ncel |   | ' Sav | e and | Apply |
|----|-----------------|----------------|--------------|------|---|-------|-------|-------|
|    | Add Category    | / 📀 Add Rule   | Search Rules |      |   |       |       | ×     |
| ts | Dest Ports      | URLs           | Action       | V    | ſ |       | Ţ     |       |

You can choose to only *Save* the changes or click on *Save and Apply*. The following window will appear if you choose the latter.

| Apply Access Control Policy                                                                                             | ?  | × |
|----------------------------------------------------------------------------------------------------|----|---|
| Access Control Policy: Test Policy                                                                                      |    |   |
| Apply this Access Control policy and all associated rule configuration objects, and policy changes to affected devices. | 5, |   |
| Apply All Details Cance                                                                                                 | I  |   |

12. *Apply All* will apply the Access Control policy and any associated Intrusion policy(s) to the targeted devices.

*Note*: If an intrusion policy will be applied for the first time, it cannot be unselected.

13. You can monitor the status of the task clicking on the *Task Status* link on the notification shown at the top of the page, or by navigating to: *System > Monitoring > Task Status* 

| Task Notification                    | х |
|--------------------------------------|---|
| Task Status Policy apply task queued |   |

14. Click the Task Status link to monitor the progress of the Access Control policy apply.

| Job Summary |   | Remove Completed Jobs | Remove Failed Jobs |
|-------------|---|-----------------------|--------------------|
| Running     | 0 |                       |                    |
| Waiting     | 0 |                       |                    |
| Completed   | 7 |                       |                    |
| Retrying    | 0 |                       |                    |
| Failed      | 0 |                       |                    |

#### Jobs

| Task Description                                                                 | Message                                    | Creation<br>Time           | Last<br>Change             | Status    |   |  |  |
|----------------------------------------------------------------------------------|--------------------------------------------|----------------------------|----------------------------|-----------|---|--|--|
| Health Policy apply tasks<br>0 Running 0 Waiting 1 Completed 0 Retrying 0 Failed |                                            |                            |                            |           |   |  |  |
| Health policy apply to appliance                                                 | Health Policy applied                      | 2013-07-<br>19             | 2013-07-<br>19             | Completed | i |  |  |
| Health Policy Apply                                                              | successiony                                | 18:25:39                   | 18:26:42                   |           |   |  |  |
| Policy apply tasks<br>0 Running 0 Waiting 3 Completed 0 Retrying 0 Failed        |                                            |                            |                            |           |   |  |  |
| Apply Default Access<br>Control to<br>Access Control Policy                      | Access Control Policy applied successfully | 2013-07-<br>19<br>18:26:04 | 2013-07-<br>19<br>18:27:12 | Completed | Ĩ |  |  |

#### Step 10: Verify If the FireSIGHT Management Center Receives Events

After the Access Control policy apply has completed, you should start seeing connections events and depending on traffic intrusion events.

### **Additional Recommendation**

You can also configure the following additional features on your system. Please refer to the User Guide for implementation details.

- Scheduled backups
- Automatic Software update, SRU, VDB, and GeoLocation downloads/installations.

Updated: Oct 09, 2014

Document ID: 118595